## Honeywell

## Warranty Returns

Login to your account.

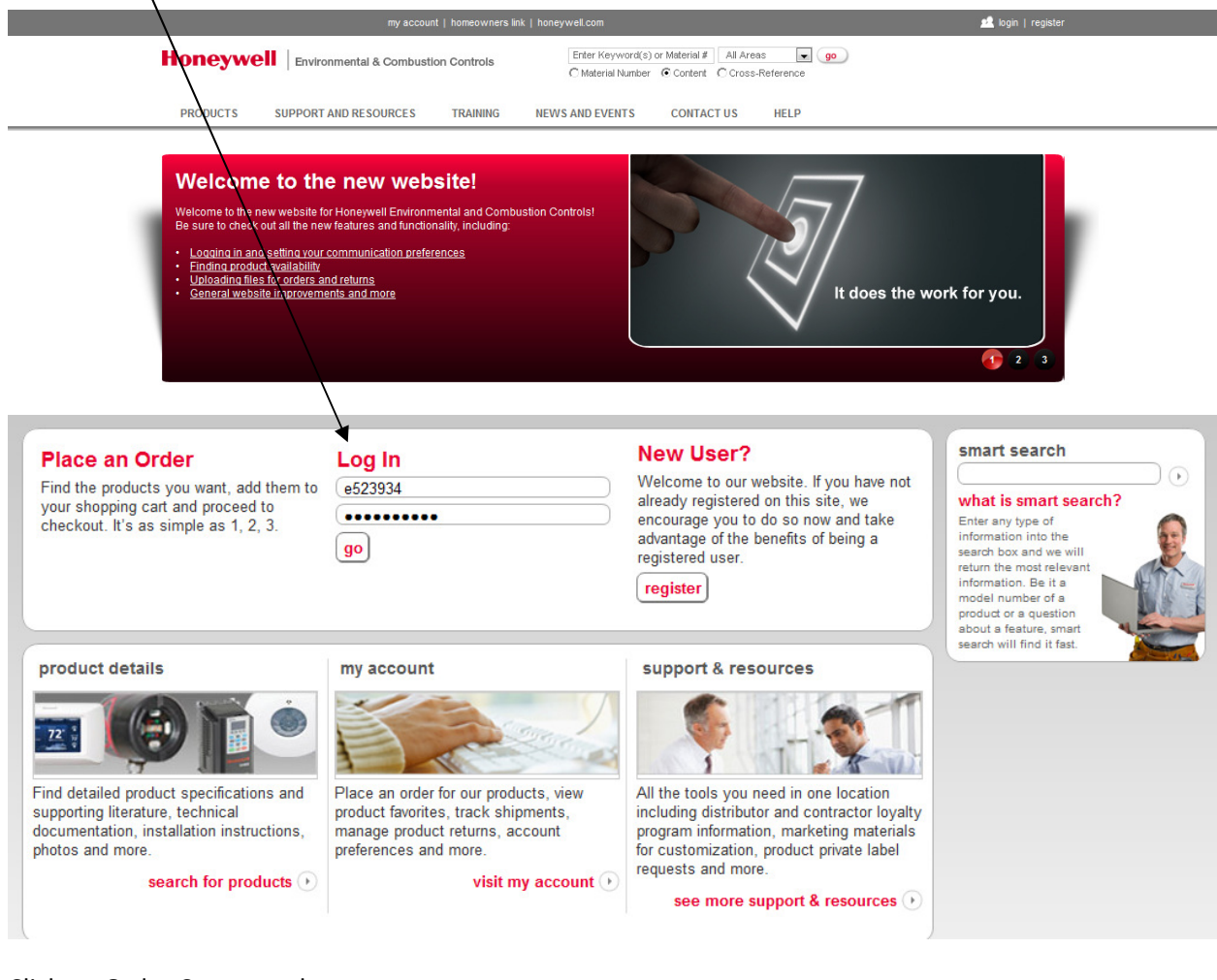

## Click on Order Center and returns

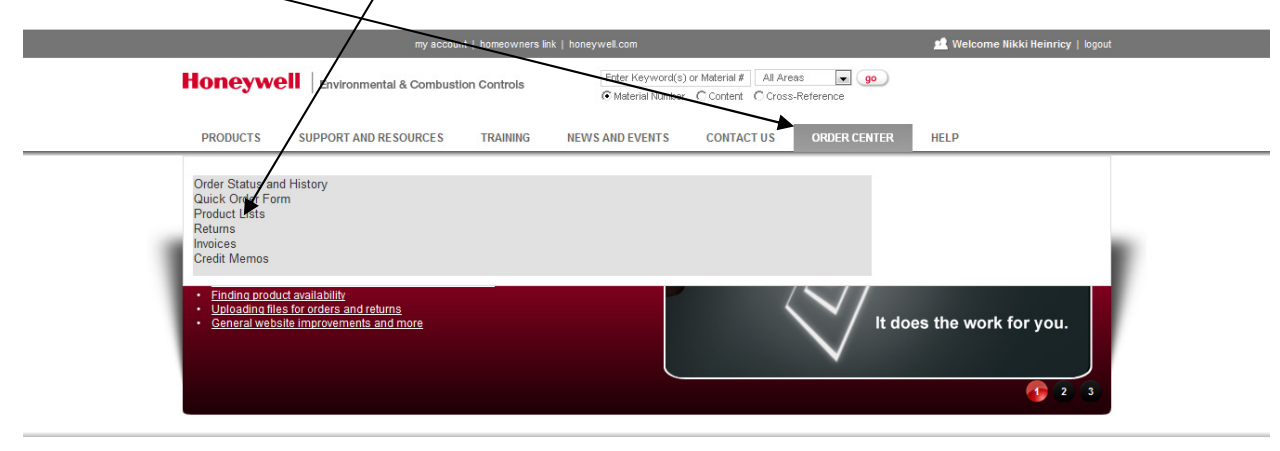

The e-mail address automatically defaults to e-mail associated with the current user.

You can enter up to five e-mail addresses separated by a comma.

|                 |                                                                                              | my account   homeowners I                                                                             | ink   honeywell.com                                                                                                    | 🙎 Welcome Nikki Heinricy   a                    | ccount: 187617 location: 489858   logout   |
|-----------------|----------------------------------------------------------------------------------------------|----------------------------------------------------------------------------------------------------|----------------------------------------------------------------------------------------------------|-------------------------------------------------|--------------------------------------------|
|                 | Honeywell                                                                                    | ntal & Combustion Controls                                                                            | Enter Keyword(s) or Material                                                                                                    | All Areas go<br>t C Cross-Reference             | Wy Shopping Cart<br>1 item(s):<br>\$330.55 |
|                 | PRODUCTS SUPPORT AND                                                                         | RESOURCES TRAINING                                                                                    | NEWS CONTACT US                                                                                                    | ORDER CENTER HELP                               |                                            |
|                 | Home > Create New Return                                                                     |                                                                                                    |                                                                                                    |                                                 |                                            |
|                 | My Account<br>My Account Information                                                         | Create New Return                                                                                     | n                                                                                                    |                                                 |                                            |
| E-mail          | Address Book<br>Address Book<br>My Product and Order Information<br>Order Status and History | In order for Honeywell to exped<br>Once submitted, you will be ser<br>via e-mail. The packing slip MU | ite your returns, please fill out this form<br>nt a packing slip complete with a Hone<br>IST be included with your product return | completely.<br>well RMA processing number<br>I. |                                            |
|                 | Quick Order Form<br>Product Lists                                                            | Create a New Return F                                                                                 | Request                                                                                                    |                                                 |                                            |
|                 | Returns<br>Invoices<br>Credit Memos                                                          | Email address(es)                                                                                     | nikki.heinricy@honeywell.com<br>Separate multiple email addresses wi                                                              | th commas.                                      |                                            |
|                 | Other Helpful Links<br>Request More Locations                                                | Customer Reference<br>Number / PO Number:                                                             |                                                                                                    |                                                 |                                            |
|                 | Contact Account Administrator                                                                | Continue                                                                                              |                                                                                                    |                                                 |                                            |
| Click<br>Contii | nue                                                                                          |                                                                                                    |                                                                                                    |                                                 |                                            |

Next you reach the product details page; here you can begin to enter information beginning with the optional reference number (can be internal reference), Honeywell or Customer Part number, QTY and Date code.

|          | Honeywell                                                                                                    |                                                                                                    |                                                                                                    |                                                                                                    |
|----------|----------------------------------------------------------------------------------------------------|----------------------------------------------------------------------------------------------------|----------------------------------------------------------------------------------------------------|----------------------------------------------------------------------------------------------------|
|          | integinen                                                                                                    | Environmental & Combustion Controls                                                                                                    | Enter Keyword(s) or Material # All Areas                                                                                                    | go My Shopping<br>eference \$3                                                                                                    |
|          | PRODUCTS S                                                                                                    | UPPORT AND RESOURCES TRAINING                                                                                                    | NEWS CONTACT US ORDER CEN                                                                                                    | TER HELP                                                                                                    |
|          | Home > OrderReturnDetai                                                                                                    | is                                                                                                    |                                                                                                    |                                                                                                    |
|          | Returns - Pro                                                                                                    | oduct Entry                                                                                                    |                                                                                                    |                                                                                                    |
|          | Please complete the in<br>At any time you can say<br>Once you are sure all ii<br>Once the return is subb<br>return. Please include<br>identify this as a web n<br>Upload a File Do<br>Web ID Number<br>Account Number:<br>Customer Name:<br>Ship To Location:<br>Return Type: | nformation below for each product being return<br>ve the information you have entered for later c<br>information is complete and accurate, please<br>mitted, you will receive an email with a packin<br>one packing slip per box to ensure accurate c<br>eturn, so that it receives priority processing. P<br>pownload CSV Return Template  Down<br>187617<br>Ferguson Enterprises Inc<br>489858<br>Warranty | red. (Limit 25 items.)<br>select the "Submit" button at the bottom of the page.<br>g slip and shipping label. This will be sent within 24 h<br>redst. If the gacking slip is not included, the return pr<br>ease reference the RIMA number on your debit memo<br>load Excel Return Template ①<br>Email address(es)<br>Customer Reference Number.<br>PO Number | ours. This packing slip must be included in your product<br>ccess will be delayed. The shipping label must be used<br>nikki.heinricy@honeywell.com<br>Separate multiple email addresses with commas.<br>Test |
| otional  | Bill To Address:                                                                                                    | PO Box 9406<br>Hampton<br>VA<br>23670-0406<br>US                                                                                                    |                                                                                                    |                                                                                                    |
| eference | Reference Number<br>(optional)                                                                                                    | Honeywell Material Number - OR -<br>Customer Part Number                                                                                                    | Quantity Date Code Date Installed Da<br>(e.g. 0124) (mm/dd/yyyy) (r                                                                                                    | ate Removed Reason for Failure Other Reason                                                                                                    |
| umber    |                                                                                                    |                                                                                                    |                                                                                                    | Select Reason 👻 Clear Line   Copy Lin                                                                                                    |

We have a new feature that allows you to download an Excel Template. Complete the template and upload the file by clicking on upload a file and then browse for the file you have saved.

|                           | my account   ho                                                                                                    | meowners link   honeywell.com                                                                                                    | 👥 Welcome Nikki Heinricy   acc                                                                     | count: 187617 location: 489858   logout                           |
|---------------------------|----------------------------------------------------------------------------------------------------|----------------------------------------------------------------------------------------------------|----------------------------------------------------------------------------------------------------|-------------------------------------------------------------------|
|                           | Honeywell Environmental & Combustion Co                                                                                                    | Enter Keyword(s) or Material &                                                                                                    | # All Areas go<br>t C Cross-Reference                                                              | My Shopping Cart<br>1.item(s):<br>\$330.55                        |
|                           | PRODUCTS SUPPORT AND RESOURCES TH                                                                                                    | RAINING NEWS CONTACT US                                                                                                    | ORDER CENTER HELP                                                                                  |                                                                   |
|                           | Home > OrderReturnDetails                                                                                                    |                                                                                                    |                                                                                                    |                                                                   |
|                           | Returns - Product Entry                                                                                                    |                                                                                                    |                                                                                                    |                                                                   |
|                           | Please complete the information below for each product be<br>Al any time you can save the information you have entered f<br>Once you are sure all information is complete and accurate<br>Once the return is submitted, you will receive an email with<br>return. Please include one packing slip per box to ensure a<br>dentificities on card on the back of the other to receive and | ing returned. (Limit 25 items.)<br>or later completion.<br>, please select the "Submit" button at the bottom or<br>a packing sign and shipping label. This will be ser<br>courate or cetts. If the packing slip is not included, | of the page.<br>nt within 24 hours. This packing slip m<br>the return process will be delayed. The | ust be included in your product<br>shipping label must be used to |
|                           | Upload a File Download CSV Return Template 🕑                                                                                                    | Download Excel Return Template                                                                                                    | l debit memo.                                                                                      | New Feature: Download                                             |
|                           |                                                                                                    |                                                                                                    |                                                                                                    | Excel Template                                                    |
| Click on                  | Web ID Number<br>Account Number: 187617                                                                                                    | Email                                                                                                    | laddress(es) nikki.heinricy@honeyw                                                                 | ell.com                                                           |
| Upload                    | Customer Name: Ferguson Enterprises Inc                                                                                                    | Customer Referer                                                                                                    | nce Number / Test                                                                                  | Iresses with commas.                                              |
| a File                    | Ship To Location: 489858<br>Return Type: Warranty                                                                                                    |                                                                                                    | PO Number:                                                                                         |                                                                   |
|                           | Bill To Address: PO Box 9406                                                                                                    |                                                                                                    |                                                                                                    |                                                                   |
|                           | VA<br>23670-0406                                                                                                    |                                                                                                    |                                                                                                    |                                                                   |
|                           | US                                                                                                    |                                                                                                    |                                                                                                    |                                                                   |
|                           | Reference Number - O<br>(optional) Honeywell Material Number - O<br>Customer Part Number                                                                                                    | R - Quantity Date Code Date Insta<br>(e.g. 0124) (mm/dd/y                                                                                                    | alled Date Removed Reason f<br>yyy) (mm/dd/yyyy)                                                   | or Failure Other Reason                                           |
|                           |                                                                                                    | 1                                                                                                    | Select Re                                                                                          | eason 🗸                                                           |
|                           |                                                                                                    |                                                                                                    |                                                                                                    | Clear Line Copy Line                                              |
|                           |                                                                                                    |                                                                                                    |                                                                                                    | A                                                                 |
| et                        |                                                                                                    |                                                                                                    |                                                                                                    |                                                                   |
| Ret                       | urns - Product Entry                                                                                                    |                                                                                                    |                                                                                                    |                                                                   |
| Pleas                     |                                                                                                    |                                                                                                    |                                                                                                    | _                                                                 |
| Once                      |                                                                                                    |                                                                                                    |                                                                                                    |                                                                   |
| Unce<br>return<br>identif |                                                                                                    |                                                                                                    |                                                                                                    | label must be used to                                             |
| Upto                      | ad a File Download CSV Return Template 🕐 Downl                                                                                                    | oad Excel Return Template 💽                                                                                                    | 8                                                                                                  |                                                                   |
|                           | Select a fi                                                                                                    | le to upload                                                                                                    |                                                                                                    |                                                                   |
| W                         | leb ID Number The file you Sound Number 197617 You can do                                                                                                    | upload must user the correct format.<br>wnload the CSV or Excel Return template from                                                                                                    | the nikki.heinricy@honeywell.com                                                                   |                                                                   |
| Cus                       | stomer Name: Ferguson Enterprises Inc                                                                                                    | bage.                                                                                                    | Separate multiple email addresses wit                                                              | n commas.                                                         |
| Shi                       | p To Location: 489858                                                                                                    | Cancel                                                                                                    |                                                                                                    |                                                                   |
| Bi                        | II To Address: PO Box 9406                                                                                                    |                                                                                                    |                                                                                                    |                                                                   |
|                           | Hampton<br>VA<br>23670-0406                                                                                                    |                                                                                                    | Browse                                                                                             |                                                                   |
|                           |                                                                                                    |                                                                                                    |                                                                                                    |                                                                   |
| Ref                       |                                                                                                    |                                                                                                    |                                                                                                    | Other Reason                                                      |
|                           |                                                                                                    |                                                                                                    | Select Reason                                                                                      |                                                                   |
|                           |                                                                                                    |                                                                                                    |                                                                                                    | Clear Line Copy Line                                              |

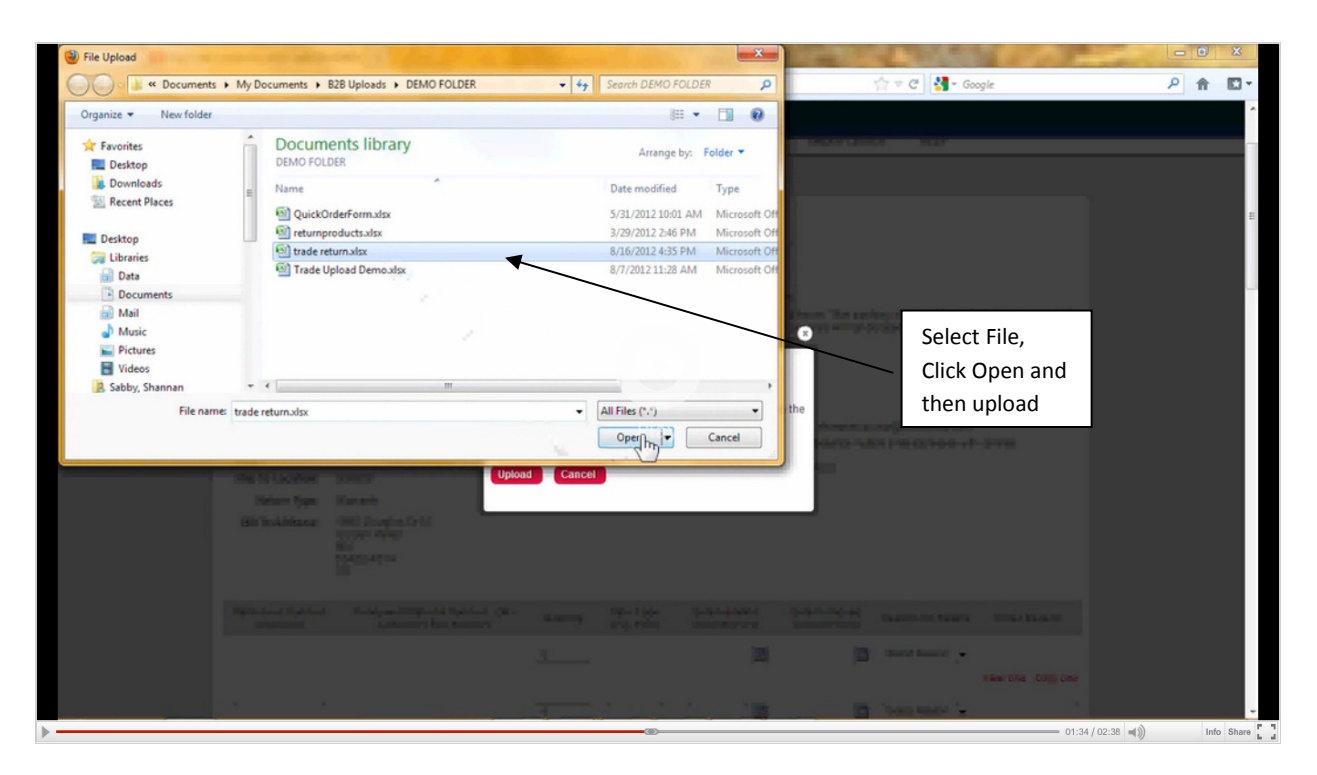

**Note:** If you started manually this will override any information you have previously entered.

| http://            | dev-customea1b1-da0c58ab9      | 884) +                                                   |                |                          | A DESCRIPTION OF THE OWNER     | State of the second second   | Contraction of Females | and the second states and |       |
|--------------------|--------------------------------|----------------------------------------------------------|----------------|--------------------------|--------------------------------|------------------------------|------------------------|---------------------------|-------|
| e dev-customer.hom | neywell.com/en-US/pages/order  | rreturndetails aspx?returnId={b3add5f2-                  | 6d02-4c99-a1b1 | -da0c58ab9884)           |                                |                              | ☆ ▼ C 3- Go            | ogle                      | P 🔒 🖪 |
|                    |                                |                                                          |                |                          |                                |                              |                        |                           |       |
| ite Actions * 헐    |                                |                                                          |                |                          |                                |                              |                        |                           |       |
|                    | 5                              | 5 22-4314                                                |                |                          |                                |                              |                        |                           |       |
|                    |                                |                                                          |                |                          |                                |                              |                        |                           |       |
|                    | Reference Number<br>(optional) | Honeywell Material Number - OR -<br>Customer Part Number | Quantity       | Date Code<br>(e.g. 0124) | Date Installed<br>(mm/dd/yyyy) | Date Removed<br>(mm/dd/yyyy) | Reason for Failure     | Other Reason              |       |
|                    | REF 1                          | ARDIN                                                    | 1              | 1121                     | 11/01/2011                     | 03/01/2012                   | Missing -              |                           |       |
|                    | Please select a reason         | for failure.                                             |                |                          |                                |                              |                        | Clear Line Copy Line      |       |
|                    |                                | 2006523-001/U                                            | 1              | 1140                     | 11/02/2011                     | 06/05/2012                   | Other -                | Because I said so         |       |
|                    |                                |                                                          |                |                          |                                |                              |                        | Clear Line Copy Line      |       |
|                    | REF LINE C                     | 393044/U                                                 | 1              |                          | 01/03/2011                     | 05/06/2012                   | No fan                 |                           |       |
|                    |                                |                                                          |                |                          |                                |                              |                        | Clear Line Copy Line      |       |
|                    |                                | AC145.01/0                                               | 1              | 1110                     | 04/04/2011                     | 04/04/2012                   | Other - Air            | Receive Lead to           |       |
|                    |                                |                                                          |                |                          |                                |                              |                        | Clear Line Copy Line      |       |
|                    | /                              |                                                          |                |                          |                                |                              |                        |                           |       |
|                    |                                | AM102R-US-1/U                                            | 1              | NDC                      | 01/05/2011                     | 06/08/2012                   | Leaks                  | Clear Line Conviline      |       |
|                    |                                |                                                          |                |                          |                                |                              |                        | clear cire copy cire      |       |
|                    | ABCDEFGHIJKL                   | AM102R-UT-1/U                                            | 1              | 1201                     | 01/26/2012                     | 06/09/2012                   | Will not turn on 💌     |                           |       |
|                    | /                              |                                                          |                |                          |                                |                              |                        | Clear Line Copy Line      |       |
|                    |                                | DIS06G1028/U                                             | 1 I            | ABC                      | 01/31/2011                     | 12/01/2011                   | Power Supply 👻         |                           |       |
|                    | Date Code must be nu           | meric and in format YYWW or must be                      | NDC.           |                          |                                |                              |                        | Clear Line Copy Line      |       |
|                    |                                |                                                          | 1              |                          |                                |                              | Select Reason 👻        |                           |       |
|                    |                                |                                                          |                |                          |                                |                              |                        | Clear Line Copy Line      |       |
|                    |                                |                                                          | 1              |                          |                                |                              | Select Reason          |                           |       |

Any errors will be clearly visible in RED.

Correct errors and scroll to the bottom of page and click save, this will validate all changes you have successfully made.

| http://d                              |                                                                                                    |                                                                                                    |                                 |                      |                                                                                                    |                      |
|---------------------------------------|----------------------------------------------------------------------------------------------------|----------------------------------------------------------------------------------------------------|---------------------------------|----------------------|----------------------------------------------------------------------------------------------------|----------------------|
| dev-customer.hone                     | well.com/en-US/pages/orderret                                                                                                    | urndetails.aspx?returnId={b3                                                                                                    | add5f2-6d02-4c99-a1b1-da0c58ab  | 59884}               | ☆ マ C Socgle                                                                                                    | P 🏦 🖾 -              |
|                                       |                                                                                                    |                                                                                                    |                                 |                      |                                                                                                    | · · · · ·            |
| 8 2                                   |                                                                                                    |                                                                                                    |                                 |                      | Clear Line Copy Line                                                                                                    |                      |
|                                       |                                                                                                    |                                                                                                    | 1                               |                      | Select Reason 👻                                                                                                    |                      |
|                                       |                                                                                                    |                                                                                                    |                                 |                      | Clear Line Copy Line                                                                                                    |                      |
|                                       |                                                                                                    |                                                                                                    | 1                               |                      | Select Reason 👻                                                                                                    |                      |
|                                       |                                                                                                    |                                                                                                    |                                 |                      | Clear Line Copy Line                                                                                                    |                      |
|                                       |                                                                                                    |                                                                                                    | 1                               |                      | Select Reason 👻                                                                                                    |                      |
|                                       |                                                                                                    |                                                                                                    |                                 |                      | Clear Line Copy Line                                                                                                    |                      |
|                                       |                                                                                                    |                                                                                                    | 1                               |                      | Select Reason 👻                                                                                                    |                      |
|                                       |                                                                                                    |                                                                                                    |                                 |                      | Clear Line Copy Line                                                                                                    |                      |
|                                       |                                                                                                    |                                                                                                    | Correct                         | Errors               | Select Reason 👻                                                                                                    |                      |
|                                       |                                                                                                    |                                                                                                    | and Sav                         | e 📐                  | Clear Line Copy Line                                                                                                    |                      |
|                                       |                                                                                                    |                                                                                                    | 1                               |                      | Select Reason 👻                                                                                                    |                      |
|                                       |                                                                                                    |                                                                                                    |                                 |                      | Clear Line Copy Line                                                                                                    |                      |
|                                       |                                                                                                    |                                                                                                    | 1                               |                      | Select Reason 👻                                                                                                    |                      |
|                                       |                                                                                                    |                                                                                                    |                                 |                      | Clear Line Copy Line                                                                                                    |                      |
|                                       |                                                                                                    |                                                                                                    |                                 |                      |                                                                                                    |                      |
|                                       |                                                                                                    |                                                                                                    |                                 |                      | Cancer Submit                                                                                                    | E                    |
|                                       | shop our product catalo                                                                                                    | og support                                                                                                    | & resources                     | training             | helpful links                                                                                                    |                      |
|                                       |                                                                                                    |                                                                                                    |                                 |                      | distributor locator<br>commercial contractor locator                                                                                                    |                      |
|                                       | commercial products<br>industrial products                                                                                                    | contractor p                                                                                                    |                                 |                      |                                                                                                    |                      |
|                                       | commercial products<br>industrial products<br>residential products                                                                                                    | contractor p                                                                                                    |                                 |                      | residential contractor locator                                                                                                    |                      |
| http://d                              | commercial products<br>industrial products<br>residential products                                                                                                    | contractor p                                                                                                    |                                 | residential training | residential contractor locator<br>homeowners                                                                                                    | Info Share []        |
| H http://d                            | commercial products<br>mediatrial products<br>residential products<br>lev-customealbi-da0c58ab9884<br>gwell.com/en-U5/pages/orderret                                                                                                    | 1) +                                                                                                    | add5f2-6d02-4c99-a1b1-da0c38ab  | readential training  | residential contractor locator<br>homeowners<br>- 01:59 / 02:3<br>- 아 전 [ 옷] ~ Google                                                                                                    | (i) Info Share       |
| http://d                              | commercial products<br>mediatrial products<br>residential products<br>lev-customea1b1-da0c58ab9884<br>lev-customea1b1-da0c58ab9884                                                                                                    | 0 +                                                                                                    | ad 4512-6402-4-59-a1b1-da0-58at | readential training  | residential contractor locator<br>homeowners<br>→ 01:59 / 02:3<br>☆ ▼ C                                                                                                    |                      |
| H http://d<br>dev-customer.hone       | commercial products<br>meduatrial products<br>residential products<br>lev-custome                                                                                                    | Devented of particular (b)                                                                                                    | add572-6d02-4c99-a1b1-da0c58at  | readential training  | residential contractor locator<br>Nameowners<br>→ 01:59 / 02:3<br>☆ マ C S - Geogle                                                                                                    | A (1) Info Share []  |
| ev-customer.hone                      | commercial products<br>residential products<br>residential products<br>lev-customea1b1-da0c58ab984<br>pywell.com/en-US/pages/orderret                                                                                                    | Umdetails.asps?returnId=[b2                                                                                                    | ada512-6402-4-59-a1b1-da0-58at  | readential training  | residential contractor locator<br>homeowners<br>→ 01:50 / 02:3<br>☆ ▼ ♥ ♥ ♥ ← Google<br>Clear Line Copy Line                                                                                                    | A (1) Into Share [ ] |
| dev-customer hone                     | commercial products<br>mediatrial products<br>residential products<br>iew-customea1b1-dx0c58ab984<br>gwell.com/en-U5/pages/orderret                                                                                                    | Umdetails.aspa?returnId=[b3                                                                                                    | add5f2-6d02-4-d9-a1b1-dx0-58at  | residential training | residential contractor locator<br>Nomeowners  01:59 / 02:3                                                                                                    | P ft C -             |
| dev-customer hone                     | commercial products<br>residential products<br>residential products<br>iew-customea1b1-ds0c58ab984<br>pwell.com/en-US/pages/orderret                                                                                                    | Undetails.aspa?returnId=(b3                                                                                                    | add572.6d02.4.69-a1b1-da0c58ab  | readential training  | residential contractor locator<br>homeowners 01:59 / 02:3 01:59 / 02:3 0 | P free C             |
| dev-customer.hone                     | commercial products<br>residential products<br>residential products<br>iew-customea1b1-d40c58ab984<br>gwell.com/en-US/pages/orderret                                                                                                    | Comitativ p                                                                                                    | ada572-6402-4-59-a1b1-da0-58at  | readential training  | residential Contractor locator<br>Nonecowners  01:59 / 02:3  Cear Line Copy Line  Select Reason  Cear Line Copy Line  Select Reason  Cear Line Copy Line  Cear Line Copy Line  Cear |                      |
| dev-customer hone                     | commercial products<br>residential products<br>residential products<br>lev-customea1b1-da0c58ab988<br>gwell.com/en-US/pages/orderret                                                                                                    | Umdetails.aspu?returnId=[b]                                                                                                    | add5f2-6d02-4:59-a1b1-da0c58at  | readential training  | residential contractor locator<br>homeowners  O1:59 / 02:3  Clear Line Copy Line Select Reason  Clear Line Copy Line Select Reason  Clear Li | Into Stars []        |
| dev-customer.hone                     | commercial products<br>residential products<br>residential products<br>itev-customea1b1-ds0c58ab988<br>gwell.com/en-US/pages/orderret                                                                                                    | Contactor p                                                                                                    | add5f2-6d02-4c99-a1b1-da0c58at  | readential training  | residential contractor locator<br>homeowners<br>>>>>>>>>>>>>>>>>>>>>>>>>>>>>>>>>>>>>                                                                                                    |                      |
| dev-customer.hone                     | commercial products<br>residential products<br>residential products<br>iter-customea1b1-da0c58ab9884<br>gwell.com/en-U5/pages/orderret                                                                                                    | Contactor p                                                                                                    | add512-6d02-4-d9-albl-da0-58at  | readential training  | residential contractor locator<br>homeowners                                                                                                    | Info Blues           |
| http://d<br>dev-customer.hone         | commercial products<br>residential products<br>residential products<br>kev-customea1b1-da0c58ab9884<br>sywell.com/en-U5/pages/orderret                                                                                                    | Contactor p                                                                                                    | add572-6472-4-29-albl-dard-Stat | readential training  | residential contractor boator<br>homeowners  01:59 / 02:3                                                                                                    | Click Sut            |
| dev-customer.hone                     | commercial products<br>residential products<br>residential products<br>lev-customealbi-da0c58ab984<br>pywell.com/en-US/pages/orderect                                                                                                    | Contractor p                                                                                                    | add572-6402-4-09-a1b1-daol-S8at | readential training  | residential Contractor boator<br>homeowners                                                                                                    | Click Sut            |
| dev-customer.hone                     | commercial products<br>residential products<br>residential products<br>lev-customealbi-ds0c58ab984<br>pywell.com/en-US/pages/orderect                                                                                                    | Contactor p                                                                                                    | add572-6402-4-59-albi-daoL58at  | readential training  | residential Contractor locator<br>homeowners                                                                                                    | Click Sut            |
| dev-customer.hone                     | commercial products<br>residential products<br>residential products<br>iev-customealbi-da0c58ab984<br>gwell.com/en-U5/pages/orderet                                                                                                    | Contactor p                                                                                                    | add572-6402-4-59-a1b1-da0-58at  | readential training  | residential Contractor locator<br>homeowners                                                                                                    | Click Sut            |
| dev-customer.hone                     | commercial products<br>residential products<br>residential products<br>iew-customealb1-dx0c58ab984<br>gwell.com/en-U5/pages/orderet                                                                                                    | Contactor p                                                                                                    | add572-6402-4-29-a1b1-daoC58at  | readential training  | residential Contractor Docator<br>homeowners<br>01:59 / 02:3                                                                                                    | Into Share []        |
| dev-customer.hone                     | commercial products<br>readontal products<br>readontal products<br>ter-customeal.bi-da0c58ab984<br>pwell.com/en-US/pages/orderet                                                                                                    | Contactor p                                                                                                    | add5f7-6402-4-59-a1b1-da0-58at  | readential training  | residential Carita Stor Boaddr<br>Monicowners                                                                                                    | Click Sut            |
| dev-customer.hone                     | commercial products<br>residential products<br>residential products<br>residential products<br>revolutions<br>revolutions<br>revolut | Contractor p                                                                                                    | add5f7-6402-4-59-a1b1-da0-58at  | readential training  | residential Carità stor lo cadr<br>homowiers                                                                                                    | Click Sut            |
| dev-customer hone                     | commercial products residential products residential products residential products residential products residential products residential products residential products residential products residential products residential products residential products residential products                                                                                                    | 2 Sometter p                                                                                                    | add5f2-6d02-4-09-a1b1-da0-058at | readential training  | residential Carità store Docadar<br>Monicovariente                                                                                                    | Click Sut            |
| dev-customer hone                     | commercial products residential products residential products residential products residential products residential products                                                                                                    | 2 Support                                                                                                    | add512-6402-4-09-albi-da0-58at  | readential training  | residential Cardin actor locador<br>Monicovviera                                                                                                    | Click Sut            |
| e e e e e e e e e e e e e e e e e e e | commercial products readential products readential products readential products readential products readential products readential products readential product cataloc commercial products readential products readential products                                                                                                    | 29 Support Contractor p Contractor p Contrac | add572-6472-4-09-alb1-dar/cSeat | readential training  | residential Carità Stor lo cator<br>Anneowners                                                                                                    | Click Sut            |

You can also process split returns where one item is scrap and the other is return. Below is an example:

|                                                                            | ту ассо                                                                                                   | unt   homeowners link                                                      | honeywell.com                                        | [+] feedback                                                     | 👱 Welc                                                      | ome Shannan Sabby                          | account: 276251 loc                       | cation: 404469   logo                  |
|----------------------------------------------------------------------------|----------------------------------------------------------------------------------------------------|----------------------------------------------------------------------------|------------------------------------------------------|------------------------------------------------------------------|-------------------------------------------------------------|--------------------------------------------|-------------------------------------------|----------------------------------------|
| loneywell                                                                  | Environmental & Combus                                                                                    | tion Controls                                                              | Search                                               | Keyword(s) or Mo                                                 | del # Material N                                            | lumber 🔽                                   | ٩                                         | My Shopping Ca<br>0 item(<br>0.00 U    |
| PRODUCTS S                                                                 | SUPPORT AND RESOURCES                                                                                     | TRAINING                                                                   | NEWS                                                 | CONTACT US                                                       | ORDER CENTER                                                | R HELP                                     |                                           |                                        |
| Home > OrderReturnDeta                                                     | ails                                                                                                    |                                                                            |                                                      |                                                                  |                                                             |                                            |                                           |                                        |
| Returns - Pro                                                              | oduct Entry                                                                                               |                                                                            |                                                      |                                                                  |                                                             |                                            |                                           |                                        |
| Please complete the i                                                      | information below for each pro                                                                            | duct being returned. (                                                     | Limit 25 items.)                                     | )                                                                |                                                             |                                            |                                           |                                        |
| t any time you can sa                                                      | ave the information you have er                                                                           | ntered for later comple                                                    | etion.                                               |                                                                  |                                                             |                                            |                                           |                                        |
| Once you are sure all                                                      | information is complete and a                                                                             | ccurate, please selec                                                      | t the "Submit" b                                     | utton at the bottom                                              | of the page.                                                |                                            |                                           |                                        |
| Ince the return is sub<br>eturn. Please include<br>dentify this as a web i | omitted, you will receive an ema<br>one packing slip per box to er<br>return, so that it receives priorit | ail with a packing slip<br>isure accurate credits<br>ty processing. Please | and shipping is<br>If the packing<br>reference the F | abel. This will be s<br>slip is not included<br>RMA number on yo | ent within 24 houi<br>d, the return proce<br>ur debit memo. | rs. This packing sl<br>ess will be delayed | ip must be included.<br>The shipping labe | d in your product<br>I must be used to |
| Upload a File Do                                                           | ownload CSV Return Templat                                                                                | e 🕑 Download E                                                             | xcel Return Te                                       | mplate 🕑                                                         |                                                             |                                            |                                           |                                        |
|                                                                            |                                                                                                    |                                                                            |                                                      |                                                                  |                                                             |                                            |                                           |                                        |
| Account Number:                                                            | 111221                                                                                                    |                                                                            |                                                      | Ema                                                              | ail address(es)                                             | shannan bumn@ł                             | nonevwell.com                             |                                        |
| Customer Name:                                                             | ANNO ANNO AN                                                                                              |                                                                            |                                                      | Line                                                             | 5                                                           | Separate multiple ema                      | ail addresses with cor                    | mmas.                                  |
| Ship To Location:                                                          | 1004001                                                                                                   |                                                                            |                                                      | Customer Refer                                                   | ence Number /                                               | test                                       |                                           |                                        |
| Bill To Address:                                                           | CARLON CARDON AND CARLON                                                                                  |                                                                            |                                                      |                                                                  | PO Number:                                                  |                                            |                                           | -                                      |
|                                                                            |                                                                                                    |                                                                            |                                                      |                                                                  | Splits r                                                    | eturn into a ret                           | urn order and fi                          | eld                                    |
|                                                                            | 1.000                                                                                                    |                                                                            |                                                      |                                                                  | scrap cre                                                   | edit only order.                           | When submitte                             | d two                                  |
|                                                                            |                                                                                                    |                                                                            |                                                      |                                                                  | packir                                                      | ng slip and a fi                           | eld scrap recei                           | pt.                                    |
| Reference Number<br>(optional)                                             | Honeywell Material Number -<br>OR - Customer Part Number                                                  | Status Quantity                                                            | Date Code<br>(e.g. 0124)                             | Date Installed<br>(mm/dd/yyyy)                                   | Date Removed<br>(mm/dd/yyyy)                                | Reason for Failure                         | Other Rea                                 | Web ID<br>Number                       |
|                                                                            | ARD6/U                                                                                                    | Return 1                                                                   | 1425                                                 | 10/01/2014                                                       | 02/01/2015                                                  | Will not operate 👻                         |                                           | WEB1025765                             |
|                                                                            |                                                                                                    |                                                                            |                                                      |                                                                  |                                                             |                                            | C                                         | learline Copyline                      |
|                                                                            |                                                                                                    |                                                                            |                                                      |                                                                  |                                                             |                                            |                                           | our care copy care                     |
|                                                                            | th8110u1003/u                                                                                             | Scrap 1                                                                    | 1439                                                 | 11/25/2014                                                       | 01/13/2015                                                  | No heat 👻                                  |                                           | WEB1025766                             |
|                                                                            |                                                                                                    |                                                                            |                                                      |                                                                  |                                                             |                                            | CI                                        | lear Line Copy Line                    |
|                                                                            |                                                                                                    |                                                                            |                                                      |                                                                  |                                                             |                                            |                                           |                                        |
|                                                                            |                                                                                                    | 1                                                                          |                                                      |                                                                  |                                                             | Select Reason -                            |                                           |                                        |
|                                                                            |                                                                                                    |                                                                            |                                                      |                                                                  |                                                             |                                            | CI                                        | lear Line Copy Line                    |
|                                                                            |                                                                                                    |                                                                            |                                                      |                                                                  |                                                             | Salact Dasson                              |                                           |                                        |
|                                                                            |                                                                                                    | 1                                                                          |                                                      |                                                                  |                                                             | Select Reason                              |                                           |                                        |
|                                                                            |                                                                                                    |                                                                            |                                                      |                                                                  |                                                             |                                            | CI                                        | ear Line Copy Line                     |
|                                                                            |                                                                                                    | 1                                                                          |                                                      |                                                                  |                                                             | Select Reason 👻                            |                                           |                                        |
|                                                                            |                                                                                                    |                                                                            |                                                      |                                                                  |                                                             |                                            |                                           | lear Line Conviline                    |
|                                                                            |                                                                                                    |                                                                            |                                                      |                                                                  |                                                             |                                            | C1                                        | ear Line Copy Line                     |
|                                                                            |                                                                                                    |                                                                            | Add Mor                                              | re Lines 📀                                                       |                                                             |                                            |                                           |                                        |
|                                                                            |                                                                                                    |                                                                            |                                                      |                                                                  |                                                             |                                            |                                           | _                                      |
|                                                                            |                                                                                                    |                                                                            |                                                      |                                                                  | Cance                                                       | el Save                                    | heck Line Statuse                         | s Submit                               |
|                                                                            |                                                                                                    |                                                                            |                                                      |                                                                  |                                                             | 4                                          |                                           |                                        |
| op our product o                                                           | catalog suppo                                                                                             | ort & resources                                                            |                                                      | training                                                         |                                                             |                                            | helpful links                             |                                        |
| nmercial products                                                          | contract                                                                                                  | tor pro                                                                    |                                                      |                                                                  |                                                             |                                            | distributor locator                       |                                        |
| istrial products                                                           | (+) feedb                                                                                                 | ack                                                                        |                                                      |                                                                  |                                                             |                                            | commercial contracto                      | or locator                             |
| dential products                                                           |                                                                                                    |                                                                            |                                                      |                                                                  |                                                             |                                            | residential contractor                    | rlocator                               |
|                                                                            |                                                                                                    |                                                                            |                                                      |                                                                  |                                                             |                                            | nomeowners                                |                                        |

You will then see a web ID confirmation number for items that need to be returned, and a separate web ID number for field scrap items (it is a good idea to record these for your records). A packing slip and shipping label will be e-mailed to you within 24 hours for items that need to be returned to Honeywell. The packing slip *MUST* be printed and included with the product return. For field scrap items you will receive a scrap receipt via e-mail which is your credit memo.

| Honeywe                                                                                                    | My Shopping Cart<br>0 item(s):<br>0.00 USD                                                                                     |                                                                                     |                      |                      |                                        |                                                |                                                                                            |
|----------------------------------------------------------------------------------------------------|----------------------------------------------------------------------------------------------------|-------------------------------------------------------------------------------------|----------------------|----------------------|----------------------------------------|------------------------------------------------|--------------------------------------------------------------------------------------------|
| PRODUCTS                                                                                                    | SUPPORT AND RESO                                                                                                    | URCES TRAINING                                                                      | NEWS                 | CONTACT US           | ORDER CENTER                           | HELP                                           |                                                                                            |
| Home > OrderRetur                                                                                                | nConfirmation                                                                                                    |                                                                                     |                      |                      |                                        |                                                |                                                                                            |
| Order Ret                                                                                                    | urn Confirmati                                                                                                    | on                                                                                  |                      |                      |                                        |                                                |                                                                                            |
| Thank you.<br>You should receiv<br>the return proces<br>If you do not recei<br>Your web ID num<br>New Return Rec | ve a packing slip with the<br>s will be delayed.<br>ive an email within 24 hor<br>bers are: WEB1025765,V<br>quest View Saved F | RMA number within 24 hours<br>urs, please call 763-954-578<br>vEB1025766<br>keturns | s. The packing<br>0. | Web ID or confirmati | f and be included in you<br>der<br>on. | ır product return. If the                      | packing slip is not included                                                               |
| shop our produce<br>commercial products<br>industrial products<br>residential products                           | uct catalog                                                                                                    | support & resource:<br>contractor pro<br>I+i feedback                               | 5                    | training             |                                        | helpt<br>distribu<br>comme<br>resider<br>homeo | tul links<br>itor locator<br>reial contractor locator<br>itial contractor locator<br>wners |